## 省市县联动平台信息发布操作指南

## 一、登录

PC 端浏览器登录 https://www.smejs.cn/admin/login.aspx, 输入用户名和密码,即可进入管理后台。

| Mr. Anna Maria                                  |                           |
|-------------------------------------------------|---------------------------|
| 江苏省中小企业公共服务平台                                   |                           |
| admin                                           |                           |
| <b>▲</b>                                        |                           |
| 중 通知                                            |                           |
| 登录                                              |                           |
| 密码必须包含大写字母、小写字母 、数字 、特殊字符 (4种<br>且至少8位) ,《吉德波雷马 |                           |
|                                                 |                           |
|                                                 | ・・・・・・・・・・・・・・・・・・・・・・・・・ |

## 二、新闻发布

(一)进入功能菜单

在管理后台左侧菜单找到"省市县联动" - "我的内容",点击 右侧的"新增"。

| (3) 江苏省中小企业<br>公共服务平台 | ≡ ato | 1     |        |        |      |      |      |      |      |      |    |      |    |      |    | Ç. | ( 昭好, s<br>留市县事 | uxnj<br>Eith | / |
|-----------------------|-------|-------|--------|--------|------|------|------|------|------|------|----|------|----|------|----|----|-----------------|--------------|---|
| <u>約87日</u> ~<br>11日日 | 十新增   | 日保存 6 | 2 全选 1 | t expe | 批量移动 | ~ 所有 | 時期 ~ | 所有属住 | ~    |      |    |      |    |      |    |    | Q               |              |   |
| ■ 留市意味の ー             | 选择    | 杨鹏    |        |        |      |      |      |      | 新羅美別 | 来源   | 作者 | 发布时间 | 状态 | 10.4 | 属性 |    | 操作              |              |   |
| 國務的內容                 |       |       |        |        |      |      |      |      |      | 暫无记录 |    |      |    |      |    |    |                 |              |   |
| 2日市内容                 | 转至崩   | 1 页   | 显示 10  | 僚/页    | 共の記録 |      |      |      |      |      |    |      |    |      |    |    |                 |              |   |
|                       |       |       |        |        |      |      |      |      |      |      |    |      |    |      |    |    |                 |              |   |
|                       |       |       |        |        |      |      |      |      |      |      |    |      |    |      |    |    |                 |              | ï |
|                       |       |       |        |        |      |      |      |      |      |      |    |      |    |      |    |    |                 |              | - |
|                       |       |       |        |        |      |      |      |      |      |      |    |      |    |      |    |    |                 |              |   |
|                       |       |       |        |        |      |      |      |      |      |      |    |      |    |      |    |    |                 |              |   |
|                       |       |       |        |        |      |      |      |      |      |      |    |      |    |      |    |    |                 |              |   |
|                       |       |       |        |        |      |      |      |      |      |      |    |      |    |      |    |    |                 |              |   |
|                       |       |       |        |        |      |      |      |      |      |      |    |      |    |      |    |    |                 |              |   |

(二) 基本信息填写

▶ 所属类别:选择相应的栏目

| 所属类别   | 请选择类别          |            |       |       |       |                    |
|--------|----------------|------------|-------|-------|-------|--------------------|
| 推荐类型   | 请选择类别          | <b>14.</b> | 推荐    | 热门    | 幻灯片   |                    |
| 内容标题   | 省市县联动          | (件         |       |       | **    | 示题最多100个字符         |
| Tags标签 | ▶ 通知公          | 告          |       |       | 3     | 个可用英文逗号分隔开, 如: a,b |
| 封面图片   | F 上1F动<br>上地方管 | 理          |       |       | 12    | 刘览                 |
| 排序数字   | 99             | *数字,       | 越小越向前 | 巿     |       |                    |
| 浏览次数   | 0              | 点击浏        | 览该信息自 | 动+1   |       |                    |
| 发布时间   |                |            | 不选    | 降默认当前 | 前发布时间 | 0                  |
| 上传附件   | ① 添加附件         |            |       |       |       |                    |

▶ 内容标题:填写新闻标题

| 所属类别   | ▶政策文件 ~   | 0                  |
|--------|-----------|--------------------|
| 推荐类型   | 允许评论 置顶   | 推荐 热门 幻灯片          |
| 内容标题   |           | *标题最多100个字符        |
| Tags标签 |           | 多个可用英文逗号分隔开,如: a,b |
| 封面图片   |           | 浏览                 |
| 排序数字   | 99 *数字, ; | 越小越向前              |
| 浏览次数   | 0 点击浏览    | 冠该信息自动+1           |
| 发布时间   | till 1    | 不选择默认当前发布时间        |
| 上传附件   | ④ 添加附件    |                    |

▶ 封面图片:上传新闻封面图片(非必填项)

| 所属类别   | 上政策文  | 件 ~    | 0     |       |      |                   |
|--------|-------|--------|-------|-------|------|-------------------|
| 推荐类型   | 允许评论  | 置顶     | 推荐    | 热门    | 幻灯   | 「片                |
| 内容标题   |       |        |       |       |      | *标题最多100个字符       |
| Tags标签 |       |        |       |       |      | 多个可用英文逗号分隔开,如:a,b |
| 封面图片   |       |        |       |       |      | 浏览                |
| 排序数字   | 99    | *数字, # | 越小越向前 | t     |      |                   |
| 浏览次数   | 0     | 点击浏览   | 该信息自  | 动+1   |      |                   |
| 发布时间   |       |        | 不选    | 铎默认当前 | 前发布印 | 讨问                |
| 上传附件   | ①添加附件 |        |       |       |      |                   |

## > 发布时间:不选择默认当前时间

(三)详细描述填写

▶ 内容描述:填写新闻内容

(四)提交保存

新闻内容填写完成后,点击"提交保存"按钮即可

| 基本信息 详细          | 版述 SEO选项 |                                                                                                    |
|------------------|----------|----------------------------------------------------------------------------------------------------|
| 调用别名             |          | "别名访问,非必嗔,不可重复                                                                                                    |
| URLibba          |          | 体与后直接网络到底网边                                                                                                    |
| 信息来源             | 本站       | 地论场,最多50个字符                                                                                                    |
| 文章作者             | 管理员      | 非论项。最多50个字符                                                                                                    |
| 内容機變             |          | 不識写附自动網環內資料600字符                                                                                                    |
| 内容描述             |          | X クダク・44 龍 A・♥+ E・E・8 E 論・〒・25・ BE2582 ・274 ・275 ・ 24 ・255 ・ 24 い 25 E E<br>Sam → 6 4 25 23 - ● 0 2 26 25 25 25 25 25 25 25 25 25 25 25 25 25 |
|                  |          |                                                                                                    |
|                  |          |                                                                                                    |
|                  |          |                                                                                                    |
|                  |          |                                                                                                    |
|                  |          |                                                                                                    |
| 增交保存 <b>建筑</b> 上 | —¤       |                                                                                                    |